# 操作手册

(版本号 V1.0)

## 目 录

| 操作手册                 | 1 |
|----------------------|---|
| (版本号 V1.0)           | 1 |
| 1登入                  | 2 |
| 1.1 登入地址             | 2 |
| 1.2 输入账号密码           | 2 |
| 2 加班申请报告             | 2 |
| 3 控制台                | 3 |
| 4 区域                 | 3 |
| 5 楼栋管理               | 4 |
| 6 企业管理               | 5 |
| 7 定时任务(添加楼栋加班申请生效阀值) | 6 |
| 8 申请加班的信息            | 7 |
| 9 操作日志               | 7 |
| 10 添加运维或其他工作人员       | 8 |
| 10.1 添加角色            | 8 |
| 10.2 添加岗位            | 8 |
| 10.3 添加工作人员          | 9 |

1登入

1.1 登入地址

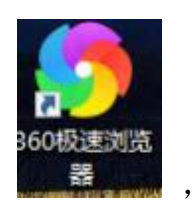

打开浏览器,例如 http://ac.huadalink.com/login 在地址栏中输入

1.2 输入账号密码

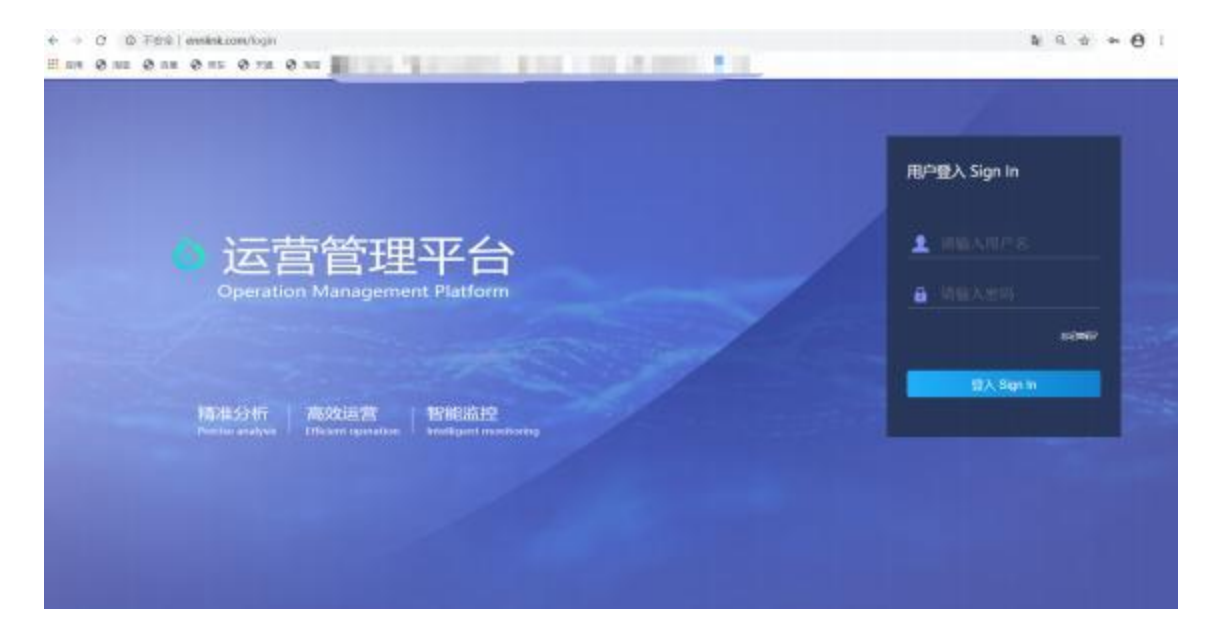

### 2 加班申请报告

| ET SHEPAKE  |    | 加班申请报告                                 |                           | 选择楼东 7443.50000 ~                                                                                                    |
|-------------|----|----------------------------------------|---------------------------|----------------------------------------------------------------------------------------------------|
| é Bhis      |    | 企业实际申请进度                               |                           | 暴否生效 網鑽5001m7 ; #445/#                                                                                                    |
| e manue     | 1  | 0/10000<br>#18555.00#1457.00#1 (~*)    | 0/8<br>+@cmainter>datione | 0/10 0 0 00 0                                                                                                    |
| • 29/19/1   |    |                                        | ##1019-9##                | 是否有生权的阈值                                                                                                    |
| 0 445H      | 1  |                                        |                           | - PRINTLERIT                                                                                                    |
| 5- (4098480 | E. | 4 5 6 7 8 9 30<br>10 12 13 14 16 16 17 | 0.0                       | 今日加班申请生效                                                                                                    |
| A 098000    | 8  | 8 9 20 21 22 23 24                     | 0.6                       | 查看今日加班账单                                                                                                    |
|             |    | 选择对应的日期                                | 02-                       |                                                                                                    |
|             |    |                                        | 0-3-7-7-7-7-7-7-7-        | $ \begin{array}{c} \begin{array}{c} 0 \\ 7 \\ 7 \\ \end{array} \\ \end{array} \\ \begin{array}{c} 0 \\ 8 \\ \end{array} \\ \begin{array}{c} 0 \\ 8 \\ \end{array} \\ \begin{array}{c} 0 \\ 1 \\ 1 \\ \end{array} \\ \begin{array}{c} 0 \\ 1 \\ 1 \\ 1 \\ 1 \\ \end{array} \\ \begin{array}{c} 0 \\ 1 \\ 1 \\ 1 \\ 1 \\ 1 \\ 1 \\ \end{array} \\ \begin{array}{c} 0 \\ 1 \\ 1 \\ 1 \\ 1 \\ 1 \\ 1 \\ \end{array} \\ \begin{array}{c} 0 \\ 1 \\ 1 \\ 1 \\ 1 \\ 1 \\ 1 \\ \end{array} \\ \begin{array}{c} 0 \\ 1 \\ 1 \\ 1 \\ 1 \\ 1 \\ 1 \\ 1 \\ 1 \\ 1 \\$ |

## 3 控制台

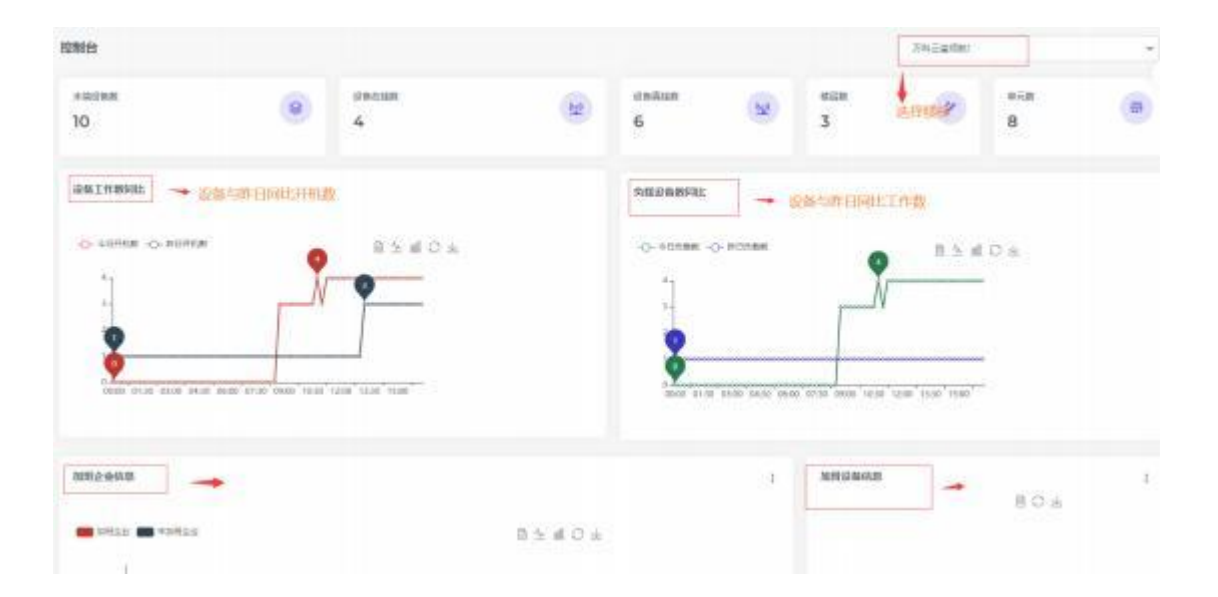

### 4区域

| heato                                 | ld   | PE 512 898       | AN 2.0 | 84 85 889  |   |            |     |            | 8     | O colo    | - ##23 -  |
|---------------------------------------|------|------------------|--------|------------|---|------------|-----|------------|-------|-----------|-----------|
| O NAME                                | 5    | 拉制台              |        |            |   |            |     |            | 74628 | iç.       | -         |
| 8 cens<br>e cens                      | * *  | ******<br>8      | ۲      | аалын<br>6 | 1 | авямя<br>2 | ۲   | 4400<br>3  | Ø     | #108<br>6 |           |
| · · · · · · · · · · · · · · · · · · · | - 22 | T-1122-1222      |        |            |   |            |     | -          | 查看当前  | 楼栋信息      |           |
| 5 9010 t                              | - 30 | 10112-018.0      |        |            |   |            | (Ē  | 103Fi2 BHR |       |           | i<br>aosi |
|                                       |      | 🗰 1075.00 🗰 1005 | 20     |            |   | B h d      | 0 ± |            |       |           |           |
|                                       |      |                  |        |            |   |            |     |            |       |           |           |

| ショダーが目            | 土                                                                                                    |                                   |                          |            |              |            |        |                    |          |
|-------------------|----------------------------------------------------------------------------------------------------|-----------------------------------|--------------------------|------------|--------------|------------|--------|--------------------|----------|
| heatold           | PA 80 88 8                                                                                                    | 8 7.8 R <sup>10</sup> B.E. B.E.B. |                          |            |              |            | 9      | C                  | F -      |
| 0.0000            |                                                                                                    | 10112-04124486 01112-0423488      | 0.42000088               | cel麦格导     | 入企业资         | 諸信息        |        |                    |          |
| ⊖ 55%¥#           | 添加当前经销商的                                                                                                    | 楼栋                                |                          |            |              |            |        |                    | (th      |
| B 2988            | - Fillers                                                                                                    | 8550                              | 85                       | *10.01     | 87588        |            | 818    | MIS .              |          |
| 4 2011211 ·       | ●第二次日本第二次日本第二次日本第二次日本市内市内市内市内市内市内市内市内市内市内市内市内市内市内市内市内市内市内市内                                                                                                    | 778003                            | 1081-2                   | 032        | 14%          | 10         | 16     |                    |          |
| 2 0455            |                                                                                                    | M(3/101/c)E                       | 2010.00                  | 100        | 10/5         | 291        |        |                    |          |
| CT-CT-RES         | 1                                                                                                    | apr:3450342;42;42;42;4440         | 154 632000               | 7022       | 04072        | .941.      |        | (17. ant)          |          |
|                   | 点击查看该楼梯                                                                                                    | 东底下的楼层,房间等信                       | <b>息</b>                 |            |              |            |        |                    |          |
| heatold           | 76 SE 88 8                                                                                                    | N XH K* NG MAQ                    | -                        |            |              |            | 9      | C Libre 2.4 Bi     | g +      |
|                   |                                                                                                    |                                   |                          |            |              |            |        |                    |          |
| 0.0083            | MUSR                                                                                                    | Henz:                             | QAH                      | LINALE     | 1            | 加该楼栋       | 的楼层    |                    |          |
| B contra          | 点击履开                                                                                                    | ,为该楼栋的楼层                          | 10.000                   |            | •            |            |        |                    |          |
| é inten .         | ATHIN<br>ATHIN<br>ARCUMAN                                                                                                    | HEADSHI                           | AUMADAD                  | 4411 40.51 | 18 R         | 8.0.0      | #18    | 89                 |          |
| <b>a</b> estant . | A CALLED YOU                                                                                                    | ML (1997) CLE / NE                | 2040-03                  | - <b>-</b> |              |            |        | and Lond           |          |
|                   | 2030 ft Teascard, / ;                                                                                                    |                                   |                          |            |              |            |        | Dynign \$ tor      | truind . |
| heatold           | 78 80 88 F                                                                                                    | UN AN X <sup>20</sup> B.S. 1854   | -                        |            |              |            | 8      | <b>A</b> 1.14+2.22 | 115 -    |
|                   |                                                                                                    |                                   |                          | ٥.         |              |            |        |                    |          |
| 0 2383            | <b>相信我能</b>                                                                                                    | #(10 <sup>1</sup> ):              | Qali                     | 220971     | 11.62514     |            |        |                    | 8        |
| e conte           | 点击展                                                                                                    | 开,为该楼层的个单元,                       | 房间                       | -          | Part An do a | - ( min/a) |        |                    |          |
|                   | <ul> <li>12日</li> <li>12日</li></ul> |                                   | 8682<br>2022/09 279-8029 | 7512(2)3   | industries . |            | hearen | NRDE N             | RBS      |
| © Mr8s ,          |                                                                                                    |                                   |                          |            |              |            |        |                    |          |

| 1.100.00.000 | 1000     |                 |        |                |             |            |       |        |      |               |          | 4   |               |
|--------------|----------|-----------------|--------|----------------|-------------|------------|-------|--------|------|---------------|----------|-----|---------------|
| o saita      | - 54     | (8299)          | an.sm  |                | 97          | 10         | 11276 | LINITE | - == | 制整个           | 度间的      | 104 |               |
| a waxe       | 100      |                 |        |                |             | 5          | _     |        |      |               | 691-2943 |     |               |
| 8 2.02X      | 3        | 210             |        |                | 为i<br>##### | <b>亥房间</b> | 添加设   | anan ( | 1944 | 3810          | -        | -   | 1919          |
| e zenten     | 32       |                 | 00285  | 0000004544000  | ×in.        | -          |       | 28     | ž    | <b>0</b> **** | -        | -   | and a         |
| B HANR       | <u>.</u> | THE PLAN COME   | 0.0287 | 000004441182   | MR          | \$81       | • 115 | 311    | 25   | <b>*</b> **** | 80.      | 802 |               |
| E Mora       | - 25     | 点击展开            | 2623   | 04300345327783 | 70          | <b>8</b> m |       | -20    | 36   | <b>0</b> *08  | 482      | 205 |               |
|              |          |                 |        |                |             |            |       |        |      |               |          | 1   |               |
|              |          |                 |        |                |             |            |       |        |      |               | 书        | 的制当 | 前设备           |
|              |          |                 |        |                |             |            |       |        |      |               |          |     |               |
|              |          | 3030 @ freecobl |        |                |             |            |       |        |      |               |          | De  | ign & hintest |

### 6 企业管理

| heato          | ld  | PB 80 | 85 84 | 7.8 BP 86    |       | 888                   |         |       |                | 0  | • culture #182018 - |
|----------------|-----|-------|-------|--------------|-------|-----------------------|---------|-------|----------------|----|---------------------|
| 2 COMPUT       |     | 1919  |       | Que          | 110   |                       |         |       |                |    |                     |
| e specificite  |     |       |       |              |       | -                     |         |       | and the second |    |                     |
| 3              | - 2 | 2257  | 8999  | 80942        | 88.4  | INDER                 | 費有人驻日   | 的企业及任 | 修改信息           | 82 | 80 C                |
| and the second | ÷.  | 10100 |       |              | 1.001 | 2007/02/06            | 1.1.011 |       |                |    |                     |
| with the       | - N | 100   |       |              |       |                       |         |       |                |    |                     |
| 10/11/11/11    |     | 100   |       | transmitt in |       |                       | 1000    | 100   |                |    | -                   |
|                |     | 10    |       |              |       | 10.00                 |         |       | 2              |    |                     |
|                |     | 10000 |       |              |       | And the second second | -       | 100   |                |    |                     |
|                |     | 1564  | 80    |              |       | 10-0                  |         |       |                |    | 633                 |
|                |     | 1,000 |       |              | 100   | 2000-010              |         | 100   |                |    |                     |
|                |     |       |       |              |       | 36                    | del H   |       |                |    |                     |

| heato  | ld  | PB 80  | - | *         | 6          |        | 1     |        |   | 8 | <b>n</b> 2.4 gu - |
|--------|-----|--------|---|-----------|------------|--------|-------|--------|---|---|-------------------|
| O DOER |     |        |   | 2988      | 8908       |        |       |        |   |   |                   |
| * **** |     |        |   | ROEA.     | 195        |        | _     |        |   |   |                   |
| -      |     | 8955   | - | BRAR.     | 0067092245 |        |       |        | - |   | 875               |
|        |     | 81428  |   | 108       |            |        |       | (2月)   |   |   |                   |
| D MODE | 161 | 115.4  |   | **        |            | 2.4    |       | -114   |   | × |                   |
|        |     | 2.00   |   | CALING IN | -18        | ALC: N | 1481  | .1176  |   |   |                   |
|        |     | 1964.0 |   |           |            |        | 0.000 | 110    |   |   |                   |
|        |     | 149915 |   |           |            |        |       | (8.91) |   |   |                   |
|        |     | 64.03  |   |           | 1010       |        | 1000  | 396    |   |   | -                 |
|        |     |        |   |           | * *        |        | 101 M | *      |   |   |                   |

## 7 定时任务(添加楼栋加班申请生效阀值)

| heatol                                                                                                    | d    | P8 80 8            | 8 M8 X8             | n» na am        |                 |        |                 |      |        | .cos 8.889 -       |
|----------------------------------------------------------------------------------------------------|------|--------------------|---------------------|-----------------|-----------------|--------|-----------------|------|--------|--------------------|
| Q CONTROL                                                                                                    |      |                    | est a se            | 0.00            |                 |        |                 |      |        |                    |
| 0 milite                                                                                                    | 10   | Access to a second |                     |                 |                 |        |                 |      |        | 8                  |
| 8 (1)83                                                                                                    | 32   | 为经销                | 商底下的楼标演             | 泰加定时任务          | (例:设备           | 的定时开启关 | 团)              |      | (高击渡井) | 丰富                 |
|                                                                                                    | - 22 | 363                | 895                 |                 | 植物出物            |        | with the second |      | 1819   |                    |
| -                                                                                                    | 12   | #179               | 104元量380            |                 | 增(1620年11日5880) |        | 1.12.22.1       |      | (86)   |                    |
| E 9095                                                                                                    |      | 10 T               | 2067230             |                 | #120027E        |        | 415.4           |      |        |                    |
|                                                                                                    |      | 873                | 100.0               |                 | 704an           |        | 49,6            |      |        |                    |
| heatol                                                                                                    | d    | Pis siz s          | 8 88 x8 )           | aya tan anga    | 1 878 ANN       |        |                 |      | ۵ ۵    | -7                 |
|                                                                                                    |      |                    |                     | And Constrainty | 新增              | 特定时间内的 | 定时任务            |      |        | ET.                |
| <b>B</b> 14878                                                                                                    |      |                    | 121610-8            |                 |                 | 0.001  |                 |      | 144    |                    |
| <ul> <li>001105</li> </ul>                                                                                                    | 10   | 110                |                     |                 |                 |        |                 | 100  |        |                    |
| D PANE                                                                                                    | - 63 | ND/Y               |                     | 198             | 222             | menow  | Extor.          | ¥10  | BPT C  |                    |
| (1) 30110                                                                                                    | 1    | #175               | 2041C201000         | 202-01-01-020-  | 0.1             | 080000 | 20000           | 710  | 8.5 80 |                    |
| boato                                                                                                    |      | pizo ti haavdd     |                     |                 |                 |        |                 |      |        | Design & festiveli |
| Tiedtor                                                                                                    | U.   | PA 80 8            | 8 84 28             | 0* 16 EN        | 4 MR 288        |        |                 |      |        | /bee 市井里泽 *        |
| O EXEMPT                                                                                                    |      | ( Instant)         | In a manager of the | distantian 1    |                 |        |                 |      |        |                    |
| @ #####                                                                                                    | ÷.   | 1                  |                     |                 |                 |        |                 |      |        | 89                 |
| 8 2000                                                                                                    |      |                    | ISHEM               | 点击将导入国          | 国家规定的休          | 息日和补班( | 前提为当前的          | 的休息日 | 为空、不空则 | 要删除休               |
| ·# 1211128                                                                                                    |      |                    | -                   | 息日从新导)          | 0               |        | -               |      | -      |                    |
| 0 41/11     0     41/11     0     1     1     1     1     1     1     1     1     1     1     1     1     1     1     1     1     1     1     1     1     1     1     1     1     1     1     1     1     1     1     1     1     1     1     1     1     1     1     1     1     1     1     1     1     1     1     1     1     1     1     1     1     1     1     1     1     1     1     1     1     1     1     1     1     1     1     1     1     1     1     1     1     1     1     1     1     1     1     1     1     1     1     1     1     1     1     1     1     1     1     1     1     1     1     1     1     1     1     1     1     1     1     1     1     1     1     1     1     1     1     1     1     1     1     1     1     1     1     1     1     1     1     1     1     1     1     1     1     1     1     1     1     1     1     1     1     1     1     1     1     1     1     1     1     1     1     1     1     1     1     1     1     1     1     1     1     1     1     1     1     1     1     1     1     1     1     1     1     1     1     1     1     1     1     1     1     1     1     1     1     1     1     1     1     1     1     1     1     1     1     1     1     1     1     1     1     1     1     1     1     1     1     1     1     1     1     1     1     1     1     1     1     1     1     1     1     1     1     1     1     1     1     1     1     1     1     1     1     1     1     1     1     1     1     1     1     1     1     1     1     1     1     1     1     1     1     1     1     1     1     1     1     1     1     1     1     1     1     1     1     1     1     1     1     1     1     1     1     1     1     1     1     1     1     1     1     1     1     1     1     1     1     1     1     1     1     1     1     1     1     1     1     1     1     1     1     1     1     1     1     1     1     1     1     1     1     1     1     1     1     1     1     1     1     1     1     1     1     1     1     1     1     1     1     1     1     1     1     1     1     1     1     1     1 | 12   | -                  |                     | 18              |                 | HEADK  | EALON .         | 90   | INT    |                    |
| 5 9085                                                                                                    | 40   | -210               | Visi (CEDIRO        | 200100-00-0001  |                 | 000000 | 100101          | 100  | 10.000 |                    |
|                                                                                                    |      |                    | 1                   |                 | and them        |        |                 |      |        |                    |
|                                                                                                    |      |                    | 添加自定义               | 的休息日或           | 哲补册             |        |                 |      |        |                    |
|                                                                                                    |      |                    |                     |                 |                 |        |                 |      |        |                    |
|                                                                                                    |      |                    |                     |                 |                 |        |                 |      |        |                    |
|                                                                                                    |      |                    |                     |                 |                 |        |                 |      |        |                    |
|                                                                                                    |      |                    |                     |                 |                 |        |                 |      |        |                    |
|                                                                                                    |      |                    |                     |                 |                 |        |                 |      |        |                    |

| heato                     | bld  | P8 88 88 88 58         | R* 86 886 28 | 288          | 👂 👩 caleer 3.823 - |
|---------------------------|------|------------------------|--------------|--------------|--------------------|
| o onere                   | - 80 | ( 201440 ) 25420.000 [ | N ARTICULA   |              |                    |
| e meme                    |      |                        | 音看该楼栋当前      | 的休息日,完时任务    | . 补册               |
| <b>B</b> (c)(#17          | - 8  | THE REAL               |              | 0.0()        | 310                |
| <ul> <li>zenam</li> </ul> | - 80 | 1.00                   | ate .        | 2.0          | 87                 |
| egine e                   | - K. | 20701                  |              | 708          |                    |
| 0 00188                   | - R. | 371340HD               | 0.00         | πa           |                    |
|                           |      | 20210923               | 248          | 360          |                    |
|                           |      | 303009                 | 1000         | 2001         |                    |
|                           |      | 10000                  | 1948         | <b>照</b> 期年, | -                  |
|                           |      | 2020/Ph                | 1946         | 499.5        | (11)               |
|                           |      | 20200779               | 0.0          | RINT?        | -                  |
|                           |      | 2021023                | 2016         | 8961         |                    |

## 8 申请加班的信息

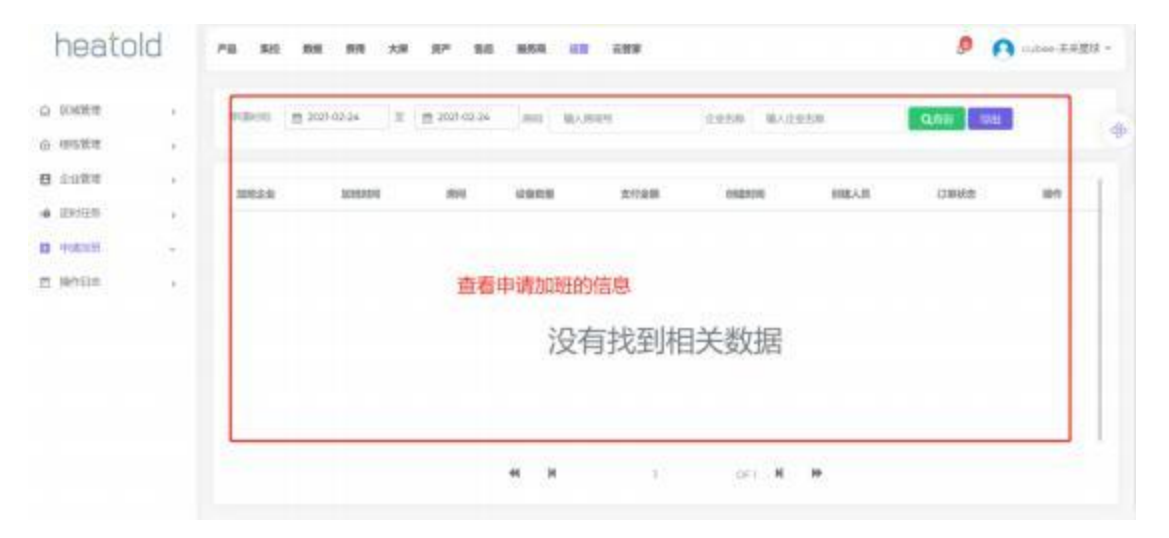

## 9 操作日志

| heato              | ld   | P85 845 85  | N 1910 X.0 J    | 0* 8.0 864 <mark>ili</mark> 289               |              |                |                           |                 | ) univer-Haldis - |
|--------------------|------|-------------|-----------------|-----------------------------------------------|--------------|----------------|---------------------------|-----------------|-------------------|
| 0 246T             | 2    | 864 🚍 2024  | 19-04 N 🗎 202   | 02-24 105 86.405                              | es y         | LA MAT         |                           |                 | 5                 |
| 0 2-224<br>0 2-224 | ÷    | MAR BLAND   |                 | 查看设备的操作日志                                     | 7            |                |                           |                 |                   |
| • EMER             | - 81 | 03820       | 22552-0         | 1080-9                                        | 1080AM       | STREAK.        | 1230/1974                 | 1286A.M         | 9.2               |
| Burger B           | - 82 | (high)      | 0000004040873   | Reported and the operation                    | (10.90)      | 3971/00        | 3031-02-34-08:00:00       | 8000            | 0000000000        |
| sentin             | 10   | 9803        | 8000004048200   | MARCHINE WORKSHIP                             | 1973071      | MALES:         | 3021-021-34 0800000       | \$4252          | 0000443903        |
|                    |      | 1799        | STUDIO4230044   | WARDHER WITTH COMMAN                          | 197-94571    | 10/1/07        | 3521-02-34 0800-00        | 84033           | 00566921          |
|                    |      | (58)        | mitra064340000  | REALIZED AND REAL PROPERTY.                   | (10.907)     | HH10003        | 303) 02-24 0800:00        | 8402            | 00566901          |
|                    |      | 222         | m(205234543459) | SHOWLED WITH SPECIAL DRIVEN                   | (10.907)     | H-matri        | 2021-02-24 08/00-02       | 828524          | TOPERANDER        |
|                    |      | 3.1101-0101 | B(10)(0)4540528 | Ministen #10154522000                         | (187.9637)   | Ministry.      | 3021-02-24 08:00-09       | <b>KHOLA</b>    | 10025482903       |
|                    |      | 2.4427-528  | m(1050)45405294 | alitzentite attentitikizgilakjek              | (101-1002)   | Mercers.       | 3031-02-34 18100-031      | <b>Avenuide</b> | 132224822913      |
|                    |      | 2.21212/102 | 80720145411236  | nancoustan activitization contant an.<br>19 M | receirs<br>1 | arian<br>ari M | 2021-02-24 (BEODOB)<br>14 | Kattylen        | 1003467903        |

#### 10 添加运维或其他工作人员

在添加运维工作人员之前先要完成添加角色、添加岗位的操作。

#### 10.1 添加角色

点击权限管理→角色权限的功能菜单后,进入添加角色的界面,点击添加按钮,可以配置不同角色的操作权限。

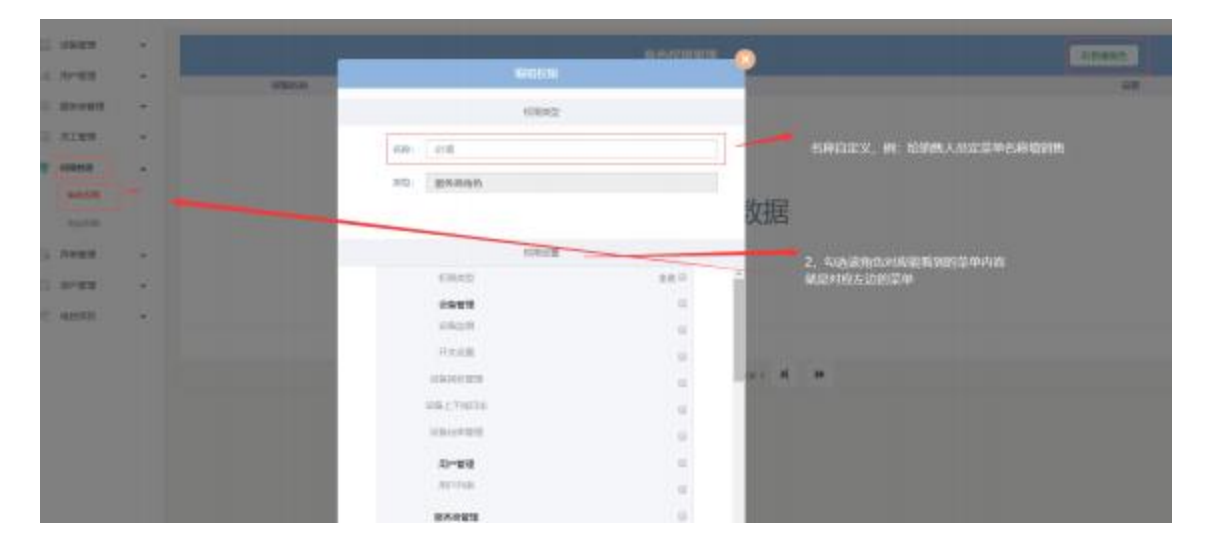

#### 10.2 添加岗位

点击权限管理→岗位权限的功能菜单后, 进入添加岗位维护的界面, 点击添加按 钮进行岗位添加。

| 1000      |     |           |                             |                         | Trents T                                 |
|-----------|-----|-----------|-----------------------------|-------------------------|------------------------------------------|
| a area    | 100 | 101/4     | Sum                         |                         | 1、由击影器间的                                 |
|           | 2   |           | AGAS                        |                         |                                          |
| ALMN.     |     |           | ROBE EN                     |                         | 10 10 PM                                 |
| a statut  |     |           | 1020 023M                   | 4, EDE, A DATA COM- DOB |                                          |
| ALLER     |     |           |                             | 次据                      |                                          |
| -         |     |           | 1086                        |                         |                                          |
| 1.0100    |     |           | 10161                       |                         |                                          |
| C. 165574 | ÷.  |           | CONTRACTOR AND A CONTRACTOR | 3. Autor PRACTO         | 945                                      |
|           |     |           |                             | 10 M                    |                                          |
|           |     |           | -                           | or                      |                                          |
|           |     |           |                             |                         |                                          |
|           |     |           |                             |                         |                                          |
|           |     |           |                             |                         |                                          |
| -         | G 😆 | 💿 🔂 👻 💌 😁 | E 🧶 🖉                       |                         | ~ 1 / / 10 / 10 / 10 / 10 / 10 / 10 / 10 |

#### 10.3 添加工作人员

点击员工管理→员工列表的功能菜单后,进入添加员工的界面,点击添加按钮,可以在如下界面中增加运营管理人员、仓库管理人员等工作人员。可根据需要,可以点击是"是否开启后台账号"的可选按钮,进行操作。

| _ shull |   |      |         |          |               |                    |   |          | -         |       |     |
|---------|---|------|---------|----------|---------------|--------------------|---|----------|-----------|-------|-----|
| a       |   | 2280 | MALACHE |          |               |                    |   | an Berr  |           |       |     |
| -       | - | 44   | 8396    |          |               | - 10 <sup>10</sup> |   |          | NAME: NO. | Mdi . | are |
| a area  | - |      |         | 91286    | 28            |                    |   |          |           |       |     |
| 1110    |   |      |         | -900.000 | 218           |                    |   |          |           |       |     |
|         |   |      |         | 14860    | BAUNDARD CODE |                    | - | 6.27(2)2 | 11734942  |       |     |
|         |   |      |         | 1027.010 | 1040404036    |                    |   |          |           |       |     |
| 10-23   |   |      |         |          | 8070004       | 40.50              |   |          |           |       |     |
| C ACCU  |   |      |         |          |               |                    |   |          |           |       |     |
|         |   |      |         |          | 10            | -92                | _ |          |           |       |     |
|         |   |      |         | 10.100   | 110           |                    |   |          |           |       |     |
|         |   |      |         | 10000    | 110           |                    |   |          |           |       |     |
|         |   |      |         | 101.000  | 0.4           |                    |   |          |           |       |     |
|         |   |      |         |          |               |                    |   |          |           |       |     |
|         |   | _    |         |          |               |                    |   |          |           |       |     |

| INTE     |              |      |           |           |       | - | -                       | -                  |          |  |
|----------|--------------|------|-----------|-----------|-------|---|-------------------------|--------------------|----------|--|
| a -10-23 | ALAM BUANINE |      |           | Lines:    |       |   |                         | AND DECK DOCUMENTS |          |  |
|          | 444          | 8296 |           | 810       | #1    |   | No. of Concession, Name | ALC: NO.           | MAS - RH |  |
| M MINH   |              |      | 18.2366   | 215       |       |   |                         |                    |          |  |
|          |              |      | -900.52   | 0.8       |       |   |                         |                    |          |  |
|          |              |      | 418.60    | BANKENDON |       |   | 6.2010                  | RIFLIGHT           |          |  |
| . svet   |              |      | 1927.0196 | STRATES.  |       |   |                         |                    |          |  |
| - 01-23  |              |      |           | 85700049  | 40.00 | _ |                         |                    |          |  |
| C ACCES  |              |      |           |           |       |   |                         |                    |          |  |
|          |              |      |           | 10-9      |       |   |                         |                    |          |  |
|          |              |      | 47.49     | 10        |       | _ |                         |                    |          |  |
|          |              |      | -64255    | 10        |       |   |                         |                    |          |  |
|          |              |      | 100.000   | 18        |       |   |                         |                    |          |  |
|          |              |      |           |           |       |   |                         |                    |          |  |
|          |              |      |           |           |       |   |                         |                    |          |  |